วิธีการอัพโหลดข้อมูลลงบนเว็บไซต์กองศิลปวัฒนธรรม

<mark>"การเพิ่มลิงค์ข้อมูล"</mark>

เข้าไปที่เว็บไซต์กองศิลปวัฒนธรรม <u>http://cul.offpre.rmutp.ac.th/wp/</u>

Log in เข้าเว็บไซต์ ด้วย username และ password ที่มี

>> จะเข้ามาที่หน้าต่างนี้

| 🛞 🏦 กองศิลปวัฒนธรร                                                                                                    | ม มหาวิทยาลัยเทคโนโลยีราชม 📀 2 📮 6 🕂 New                                                                                                    |                                                                                                    |  |  |  |
|----------------------------------------------------------------------------------------------------|----------------------------------------------------------------------------------------------------|----------------------------------------------------------------------------------------------------|--|--|--|
| 2 Dashboard Dashboard                                                                                                    |                                                                                                    |                                                                                                    |  |  |  |
| Home<br>Updates 2                                                                                                    | Do you like plugin WPS Hide Login?<br>Thank you for taking a few seconds to note us on <u>WordPress.org</u>                                                                                                    |                                                                                                    |  |  |  |
| <ul> <li>✔ Posts</li> <li>♀ Media</li> <li>✔ Links</li> <li>■ Pages</li> <li>♥ Comments 6</li> <li>■ TablePress</li> <li>■ Gallery</li> <li>■ Lightbox</li> </ul> | SiteOrigin Page Builder News       ▲         Announcing the Mirror Widgets Addon May 15, 2019       Boost SiteOrigin Plugin Performance with Autoptimize April 30, 2019         Announcing the Image Overlay Addon April 18, 2019       Build Your Portfolio with Corp and Jetpack April 15, 2019         Blog [2]   Support Forum [2] | Quick Draft         Title         Content         What's on your mind?         Save Draft                                                                                                    |  |  |  |
| <ul> <li>Appearance</li> <li>Plugins 1</li> <li>Users</li> <li>Tools</li> <li>Settings</li> <li>Shortcodes</li> </ul>                                             | At a Glance                                                                                                    | Your Recent Drafts View all drafts<br>ประกาศเลื่อนจัดงานโครงการ "การจัดการความรู้ด้านศิลปวัฒนธรรม : จาก<br>ทฤษฎีสู่การปฏิบัติภายได้ชื่องาน วาเลนไทน์หัวใจไทย" January 30, 2019<br>คลังความรู้ปี 2560 October 5, 2017<br>วิทันดสาสมาธิ 7 มิถุนายน 2560 June 7, 2017<br>"วิทันดสาสมาธิ รุ่นที่ 2 ภาคที่ 1"บทเรียนเรื่อง "อาการกิริยา" โดย อ.สมจิตต์<br>จุลสัมพันธ์สกุล เป็นวิทยากรสรุปการบรรยายของพระอาจารย์หลวงพ่อวิริยัง<br>ศ |  |  |  |
| <ul> <li>WPinked Widgets</li> <li>Livemesh Widgets</li> <li>Ready! Grid Gallery</li> <li>Wordfence 2</li> <li>Mega Menu</li> <li>Collapse menu</li> </ul>         | Activity         ▲           Recently Published                                                                                                    | WordPress Events and News         Attend an upcoming event near you.         There aren't any events scheduled near you at the moment. Would you like to organize one?         WordPress 5.2.2 Maintenance Release         WPTavern: WordPress for iOS 12.6.1 Revamps Stats, Acknowledges Third-Party Libraries         WPTavern: Editorskit 1.6 and 1.7 Add Tools for Writers Drag and                                       |  |  |  |

## นำเมาส์ไปวางตรง ไอคอน เมนูกองศิลปวัฒนธรรม

>> คลิก Ctrl+Visit site เพื่อเปิดหน้าต่างใหม่

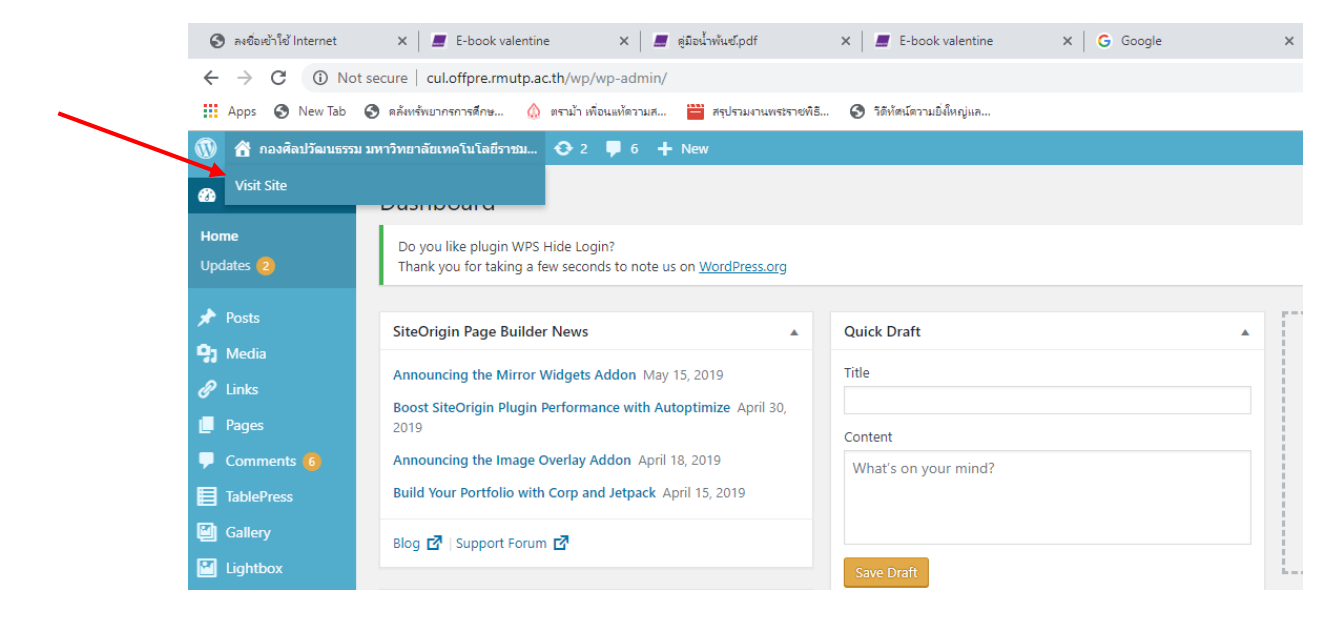

# จะไปที่หน้าเว็บกองศิลป

>> ไปที่เมนู ที่ต้องการเพิ่มข้อมูล

# ต.ย. ต้องการเพิ่มลิงค์ข้อมูลลงในเมนู ตัวบ่งชี้ที่ 1.2 ระดับความสำเร็จฯ

เลือก เมนูงานบริหารทั่วไป

### งานบริหารทั่วไป

- การประกันคุณภาพการศึกษา
- การจัดการความรู้
- การประชุมบุคลากร
- กิจกรรม 5 ส
- งานแผนและงบประมาณ
- งานสารบรรณ
- การเงินและบัญชี
- งานบุคลากร
- งานบริหารความเสี่ยง

Edit

## <mark>เลือก "การประกันคุณภาพการศึกษา"</mark>

#### การประกันคุณภาพการศึกษา

- รายงานการประเมินตนเองปีการศึกษา 2561
- รายงานการประเมินตนเองปีการศึกษา 2560
- รายงานการประเมินตนเองปีการศึกษา 2559
- รายงานการประเมินตนเองปีการศึกษา 2558
- รายงานการประเมินตนเองปีการศึกษา 2557
- รายงานการประเมินตนเองปีการศึกษา 2556
- รายงานการประเมินตนเองปีการศึกษา 2555
- รายงานการประเมินตนเองปีการศึกษา 2554
- รายงานการประเมินตนเองปีการศึกษา 2553
- รายงานการประเมินตนเองปีการศึกษา 2552
- รายงานการประเมินตนเองปีการศึกษา 2551

Edit

<mark>เลือก ปีที่ต้องการใส่ข้อมูล >> 2561</mark>

### รายงานการประเมินตนเองปี 2561 (SAR ปี 2561)

- องค์ประกอบที่ 4 การทำนุบำรุงศิลปวัฒนธรรม (ระดับมหาวิทยาลัย)
- ตัวบ่งชี้ที่ 1.2 ระดับความสำเร็จของการปฏิบัติตามภารกิจของหน่วยงานในสังกัดสำนักงานอธิการบดี
  - 1.2.10 งานศิลปวัฒนธรรมและสิ่งแวดล้อม

Edit

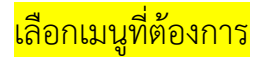

## ตัวบ่งชี้ที่ 1.2 ระดับความสำเร็จของการปฏิบัติตามภารกิจของหน่วยงานใน สังกัดสำนักงานอธิการบดี 2561

#### หลักฐานผลการดำเนินงาน SAR ปีการศึกษา 2561

กศว.สอ. 1.2-01-01 แผนปฏิบัติงานประจำปีการศึกษา 2561 (งานบริหารทั่วไป) กศว.สอ. 1.2-01-02 แผนปฏิบัติงานประจำปีการศึกษา 2561 (งานอนุรักษ์สิ่งแวดล้อม) กศว.สอ. 1.2-01-03 แผนปฏิบัติงานประจำปีการศึกษา 2561 (งานอนุรักษ์สิ่งแวดล้อม) กศว.สอ. 1.2-01-04 รายงานการประชุมบุคลากรกองศิลปวัฒนธรรม ครั้งที่ 5 ปิงบประมาณ 2561 กศว.สอ. 1.2-01-05 รายงานการประชุมบุคลากรกองศิลปวัฒนธรรม ครั้งที่ 1 ปิงบประมาณ 2562 กศว.สอ. 1.2-01-06 รายงานการประชุมบุคลากรกองศิลปวัฒนธรรม ครั้งที่ 1 ปิงบประมาณ 2562 กศว.สอ. 1.2-01-06 รายงานการประชุมบุคลากรกองศิลปวัฒนธรรม ครั้งที่ 3 ปิงบประมาณ 2562 กศว.สอ. 1.2-01-07 รายงานการประชุมบุคลากรกองศิลปวัฒนธรรม ครั้งที่ 3 ปิงบประมาณ 2562 กศว.สอ. 1.2-01-08 รายงานการประชุมคณะกรรมการทำบุปารุงศิลปวัฒนธรรมและอนุรักษ์สิ่งแวดล้อม ครั้งที่ 3/2561 กศว.สอ. 1.2-01-09 รายงานการประชุมคณะกรรมการทำบุปารุงศิลปวัฒนธรรมและอนุรักษ์สิ่งแวดล้อม ครั้งที่ 1/2562

ต้องการใส่ข้อมูลในเมนูนี้

ให้เลือก Edit เลื่อนลงมาข้างล่างสุดจะมีคำว่า Edit

จะปรากฎหน้าต่างแบบภาพด้านล่าง

#### Edit Page Add New

Do you like plugin WPS Hide Login? Thank you for taking a few seconds to note us on <u>WordPress.org</u>

ี่ตัวบ่งขี้ที่ 1.2 ระดับความสำเร็จของการปฏิบัติตามภารกิจของหน่วยงานในสังกัดสำนักงานอธิการบดี 2561

Permalink: http://cul.offpre.rmutp.ac.th/wp/?page\_id=25359 Change Permalinks

🗣 Add Media 📓 Add Gallery 🚺 Insert shortcode

Paragraph ▼ B I ∺ ∺ 46 ≟ ≟ ∄ ∂ ≅ ♀ □ ☎ ≪ - <u>A</u> ▼ 🛱 ◊ Ω 澤 확 ℃ ⊂ Θ

หลักฐานผลการดำเนินงาน SAR ปีการศึกษา 2561

<u>กศว.สอ. 1.2-01-01 แผนปฏิบัติงานประจำปีการศึกษา 2561 (งานบริหารทั่วไป)</u>

<u>กศว.สอ. 1.2-01-02\_แผนปฏิบัติงานประจำปีการศึกษา 2561 (งานส่งเสริมและเผยแพร่ศิลปวัฒนธรรม)</u>

<u>กศว.สอ. 1.2-01-03\_แผนปฏิบัติงานประจำปีการศึกษา 2561 (งานอนุรักษ์สิ่งแวดล้อม)</u>

<u>กศว.สอ. 1.2-01-04 รายงานการประชุมบุคลากรกองศิลปวัฒนธรรม ครั้งที่ 5 ปีงบประมาณ 2561</u>

<u>กศว.สอ. 1.2-01-05 รายงานการประชุมบุคลากรกองศิลปวัฒนธรรม ครั้งที่ 1 ปีงบประมาณ 2562</u>

<u>กศว.สอ. 1.2-01-06 รายงานการประชุมบุคลากรกองศิลปวัฒนธรรม ครั้งที่ 2 ปีงบประมาณ 2562</u>

<u>กศว.สอ. 1.2-01-07 รายงานการประชุมบุคลากรกองศิลปวัฒนธรรม ครั้งที่ 3 ปีงบประมาณ 2562</u>

<u>กศว.สอ. 1.2-01-08 รายงานการประชุมคณะกรรมการทำนุบำรุงศิลปวัฒนธรรมและอนุรักษ์สิ่งแวดล้อม ครั้งที่ 3/2561</u>

<u>กศว.สอ. 1.2-01-09 รายงานการประชุมคณะกรรมการทำนุปารุงศิลปวัฒนธรรมและอนุรักษ์สิ่งแวดล้อม ครั้งที่ 1/2562</u>

<u>กศว.สอ. 1.2-01-10 รายงานการประชุมคณะกรรมการดำเนินงานโครงการ อพ.สธ ครั้งที่ 1/2562</u>

ถ้าต้องการใส่ข้อมูลเพิ่ม ให้พิมพ์เพิ่มไปได้เลย

# แต่หากต้องการใส่ลิงค์ข้อมูล ให้ใช้เมาส์ลากคลุมตัวอักษรที่ต้องการใส่ลิงค์

จากนั้นคลิกที่สัญลักษณ์ ลิงค์

Edit Page Add New

Do you like plugin WPS Hide Login? Thank you for taking a few seconds to note us on <u>WordPress.org</u>

้ตัวบ่งขี้ที่ 1.2 ระดับความสำเร็จของการปฏิบัติตามภารกิจของหน่วยงานในสังกัดสำนักงานอธิการบดี 2561

Permalink: http://cul.offpre.rmutp.ac.th/wp/?page\_id=25359 Change Permalinks

| <b>9</b> 3 A | dd M | ledia |   | 🕘 Ac | ld Gal | lery | [] | Insert | short | code |     | - <mark>2</mark> |  |
|--------------|------|-------|---|------|--------|------|----|--------|-------|------|-----|------------------|--|
| Hea          | ding | 4     | Ŧ | В    | I      | E    | 1= | "      | ≣     | Ē    | ≡ ₽ | •                |  |
| ABE          | _    | Α     | • | Ŧ    | 0      | Ω    | 律  | Ξ÷     | €     | ♂    | 0   |                  |  |

หลักฐานผลการดำเนินงาน <u>SAR ปีการศึกษา 2561</u>

กศว.สอ. 1.2-01-01 แผนปฏิบัติงานประจำปีการศึกษา 2561 (งานบริหารทั่วไป) กศว.สอ. 1.2-01-02 แผนปฏิบัติงานประจำปีการศึกษา 2561 (งานส่งเสริมและเผยแพร่ศิลปวัฒนธรรม) กศว.สอ. 1.2-01-03 แผนปฏิบัติงานประจำปีการศึกษา 2561 (งานอนุรักษ์สิ่งแวดล้อม) กศว.สอ. 1.2-01-04 รายงานการประชุมบุคลากรกองศิลปวัฒนธรรม ครั้งที่ 5 ปีงบประมาณ 2561 กศว.สอ. 1.2-01-05 รายงานการประชุมบุคลากรกองศิลปวัฒนธรรม ครั้งที่ 1 ปีงบประมาณ 2562 กศว.สอ. 1.2-01-06 รายงานการประชุมบุคลากรกองศิลปวัฒนธรรม ครั้งที่ 1 ปีงบประมาณ 2562 กศว.สอ. 1.2-01-06 รายงานการประชุมบุคลากรกองศิลปวัฒนธรรม ครั้งที่ 3 ปีงบประมาณ 2562 กศว.สอ. 1.2-01-07 รายงานการประชุมบุคลากรกองศิลปวัฒนธรรม ครั้งที่ 3 ปีงบประมาณ 2562 กศว.สอ. 1.2-01-08 รายงานการประชุมบุคลากรกองศิลปวัฒนธรรม ครั้งที่ 3 ปีงบประมาณ 2562 กศว.สอ. 1.2-01-08 รายงานการประชุมบุคลากรกองศิลปวัฒนธรรม ครั้งที่ 3 ปัจบประมาณ 562 กศว.สอ. 1.2-01-08 รายงานการประชุมบุคลากรกองศิลปวัฒนธรรม ครั้งที่ 10 รับที่ 100 การประมาณ 5562

จากนั้นให้ใส่URL ลิงค์ที่ต้องการจะใส่ลงในช่องที่ปรากฎขึ้นมา

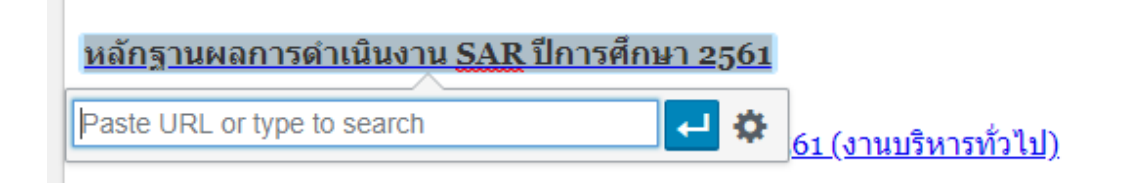

URL เอามาจากไหน ข้อมูลที่ต้องการนำมาใส่ ต้องเป็นไฟล์ PDF

ต้องทำการอัพโหลดเข้ามาในเว็บไซต์ก่อน

| ไปที่ >> Add Media>> Upload Files                                                                                                    |
|----------------------------------------------------------------------------------------------------|
| Edit Page Add New                                                                                                    |
| Do you like plugin WPS Hide Login?<br>Thank you for taking a few seconds to note us on <u>WordPress.org</u>                                                                 |
| ตัวบ่งชี้ที่ 1.2 ระดับความสำเร็จของการปฏิบัติตามภารกิจของหน่วยงานในสังกัดสำนักงานอธิการบดี 2561                                                                             |
| Permalink: http://cul.offpre.rmutp.ac.th/wp/?page_id=25359       Change Permalinks         Image: Add Media       Image: Add Gallery       Image: Image: Image: Add Gallery |
| Heading 4 ▼ B $I \coloneqq$ 66 $\Xi \equiv \exists 𝔅 ≡ ♥ □ □$<br>Aee - A ▼ □ ♀ Ω ∉ ₹ ℃ ⊂ 𝔅                                                                                  |
| หลักฐานผลการดำเนินงาน <u>SAR</u> ปีการศึกษา 2561                                                                                                    |
| <u>กศว.สอ. 1.2-01-01 แผนปฏิบัติงานประจำปีการศึกษา 2561 (งานบริหารทั่วไป)</u>                                                                                                |
| <u>กศว.สอ. 1.2-01-02_แผนปฏิบัติงานประจำปีการศึกษา 2561 (งานส่งเสริมและเผยแพร่ศิลปวัฒนธรรม)</u>                                                                              |
| <u>กศว.สอ. 1.2-01-03_แผนปฏิบัติงานประจำปีการศึกษา 2561 (งานอนุรักษ์สิ่งแวดล้อม)</u>                                                                                         |
| <u>กศว.สอ. 1.2-01-04 รายงานการประชุมบุคลากรกองศิลปวัฒนธรรม ครั้งที่ 5 ปีงบประมาณ 2561</u>                                                                                   |
| <u>กศว.สอ. 1.2-01-05 รายงานการประชุมบุคลากรกองศิลปวัฒนธรรม ครั้งที่ 1 ปีงบประมาณ 2562</u>                                                                                   |
| จะขึ้นหน้านี้ เลือก >>Upload Files >> Select Files เลือกไฟล์จากที่จัดเก็บไฟล์                                                                                               |
| Add Media<br>Create Gallery<br>Create Audio Rustian Media Library                                                                                                    |
| Create Audio Frayinst<br>Create Video Playlist                                                                                                    |
| Featured Image                                                                                                    |
| Insert from URL                                                                                                    |
| Drop files anywhere to upload                                                                                                    |
| or                                                                                                    |

Or Select Files Maximum upload file size: 50 MB.

ไฟล์ที่ทำการอัพโหลดจะปรากฎขึ้นมาด้านล่าง

# จะได้ดังภาพ แล้ว Copy link (ที่ไฮไลท์ไว้) แล้วกด กากบาทออกจากหน้านี้ไป

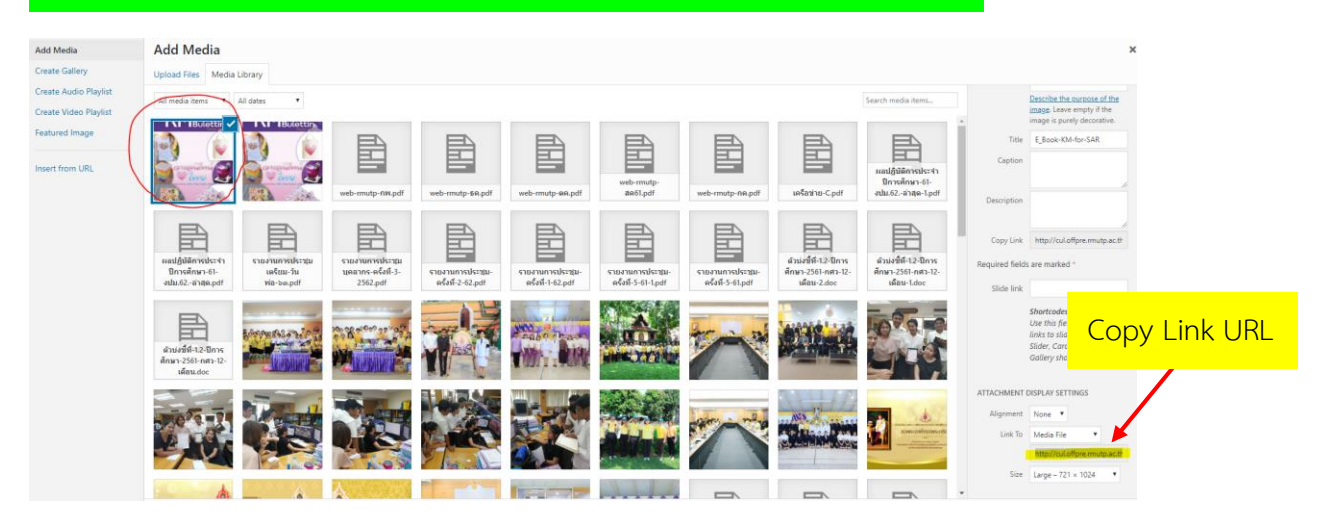

# นำ link ที่ copy ไว้มาวาง แล้วกดเครื่องหมาย

| Edit Page Add New                                                                                           |
|----------------------------------------------------------------------------------------------------|
| Do you like plugin WPS Hide Login?<br>Thank you for taking a few seconds to note us on <u>WordPress.org</u> |
|                                                                                                    |
| ตัวบ่งขี้ที่ 1.2 ระดับความสำเร็จของการปฏิบัติตามภารกิจของหน่วยงานในสังกัดสำนักงานอธิการบดี 2561             |
| Permalink: http://cul.offpre.rmutp.ac.th/wp/?page_id=25359 Charge Permalinks                                |
| 93 Add Media 📓 Add Gallery                                                                                  |
| Heading 4 $\bullet$ B $I \coloneqq$ $ \Leftrightarrow $ $ \blacksquare $                                    |
| Aec — <u>A</u> ▼ 🛱 🖉 Ω 厚 乗 つ C 🗗                                                                            |
| หลักฐานผลการดำเนินงาน SAR ปีการศึกษา 561                                                                    |
| Paste URL or type to search 61 (งานบริหารทั่วไป)                                                            |
| <u>กศว.สอ. 1.2-01-02_แผนปฏิบัติงานประจำปีการศึกษา 2561 (งานส่งเสริมและเผยแพร่ศิลปวัฒนธรรม)</u>              |
| <u>กศว.สอ. 1.2-01-03_ แผนปฏิบัติงานประจำปีการศึกษา 2561 (งานอนุรักษ์สิ่งแวดล้อม)</u>                        |
| · · · · · · · · ·                                                                                           |

เป็นอันเสร็จขั้นตอนการเพิ่มลิงค์